# **OpenWRT Manual**

# Catalog

- 1. How to log in the device
- 2. How to edit the SSID and channel
- 3. How to edit the log in IP address
- 4. How to set the wireless encryption
- 5. How to set up the PPPOE
- 6. How to change the language

### 1. How to log in the device

The router provides the UI based on the IE, this solution could work in any MS Windows, Macintosh or UNIX system. Run the browser, unable the VPN (if the VPN is working), and then input the 192.168.1.1 in browser. After doing that, you will see the login page, you should enter it as administer, which means you should enter the username: root /Password: admin, and then click the "log in"

| Authorization Re               | quired                  |   |
|--------------------------------|-------------------------|---|
| Please enter your username and | password.               |   |
|                                |                         | - |
| Username                       | root                    |   |
|                                | No. of Concession, Name | 4 |
| Password                       |                         |   |

# 2. How to edit the SSID and the channel

| <b>OpenWrt</b> Status - System - S | ervices - Network - Logout              | AUTO REFI |
|------------------------------------|-----------------------------------------|-----------|
| Status                             | Interfaces<br>Wifi                      |           |
| System                             | Switch Click                            |           |
| Hostname                           | C Hostnames                             |           |
| Model                              | A Static Routes<br>Firewall             |           |
| Firmware Version                   | O Diagnostics nown / LuCl Trunk (svn-r1 | 0457)     |
| Kernel Version                     | 3. QoS                                  |           |
| Local Time                         | Thu Aug 24 07:42:11 2017                |           |
| Uptime                             | 5h 6m 37s                               |           |
| Load Average                       | 0.29, 0.08, 0.07                        |           |
| Memory                             |                                         |           |
| Total Available                    | 108264 kB (126456 kB (85%)              |           |

Choose the "Network"-"Wifi", so that you could enter into the wireless setting page.

| OpenW                                                                                       | OpenWrt         Status +         System +         Services +         Network +         Logout         Auto REFRESH of |                       |              |        |          |              |             |
|---------------------------------------------------------------------------------------------|----------------------------------------------------------------------------------------------------|-----------------------|--------------|--------|----------|--------------|-------------|
| ra0: Mas                                                                                    | ter "Oper                                                                                                    | nWrt_7620a_2.4G_0114" |              |        |          |              |             |
| Wirele                                                                                      | ess C                                                                                                    | verview               |              |        |          |              |             |
|                                                                                             | Ralink/MTK RT2860v2 802.11bgn (ra0)<br>Channel: 1 (2.4 GHz)   Bitrate: 300 Mbit/s                                     |                       |              |        | <b>O</b> | isable 🔯 Sca | in 📩 Add    |
| SSID: OpenWrt_7620a_2.4G_0114   Mode: Master<br>0% BSSID: 78:A3:51:10:01:14   Encryption: - |                                                                                                    |                       |              |        |          | Edi          | it 🛛 Remove |
| Assoc                                                                                       | iated                                                                                                    | d Stations            |              |        |          |              |             |
| S                                                                                           | SID                                                                                                    | MAC-Address           | IPv4-Address | Signal | Noise    | RX Rate      | TX Rate     |
| No infor                                                                                    | mation a                                                                                                    | vailable              |              |        |          |              |             |
| -                                                                                           |                                                                                                    |                       |              |        |          |              |             |

Click the "Edit" into the configuration page. You could edit the SSID and Channel now, after the editing, you should click the "save&apply"

|                      | 0, 1                                         |                                |
|----------------------|----------------------------------------------|--------------------------------|
| b8.1.1/cgi-bin/luci/ | stok=cl192a73b8ccbd43d1cb8a9d315eb17e/admin, | /network/wireless/raU.networki |

| Device Configuration        |                                                                                                    |
|-----------------------------|----------------------------------------------------------------------------------------------------|
| General Setup               |                                                                                                    |
| Status                      | Imode: Master   SSID: OpenWrt_7620a_2.4G_0114           0%         BSSID: 78:A3:51:10:01:14   Encryption: None           Channel: 1   Tx-Power: 20 dBm         Signal: -95 dBm   Noise: -95 dBm           Bitrate: 300.0 Mbit/s   Country: US         Signal: -95 dBm   Noise: -95 dBm |
| Wireless network is enabled | Disable                                                                                                    |
| Channel                     | auto                                                                                                    |
| Tx Power(mw)                | 100                                                                                                    |
| Mode                        | 802.11bgn •                                                                                                    |
| HT Mode                     | HT40 Only •                                                                                                    |
| Country Code                | US                                                                                                    |
|                             |                                                                                                    |

**3**. How to edit the IP address.

| Openvvrt s                                                    | status <del>–</del> Syste                     | em 👻 Services 🚽                                                    | Network 👻 Logou                                               | AUTO REFRESH ON                                                                                                    |
|---------------------------------------------------------------|-----------------------------------------------|--------------------------------------------------------------------|---------------------------------------------------------------|----------------------------------------------------------------------------------------------------|
| The Device Configur<br>defined wireless net<br>Configuration. | <i>ation</i> section co<br>works (if the radi | vers physical settings<br>o hardware is multi-S                    | Interfaces<br>Wifi<br>Switch                                  | as channel, transmit power or antenna selection which is shared among all<br>utions like encryption or operation mode are grouped in the <i>Interface</i><br><b>Click</b> |
| Device Configuration<br>General Setup<br>Status               | guration                                      |                                                                    | DHCP and DNS<br>Hostnames<br>Static Routes                    |                                                                                                    |
|                                                               | Status                                        | Mode: Ma<br>0% BSSID: 78<br>Channel:<br>Signal: -9<br>Bitrate: 300 | Firewall<br>Diagnostics<br>QoS<br>D.0 Mbit/s   <b>Country</b> | a_2.4G_0114<br>on: None<br># US                                                                                                    |

Click the "Network"-"Interfaces", you could go to the interface setting page.

| VAN WANG                   | ▼ System ▼ Services ▼ Network ▼ Logout<br>4G_WAN LAN                                                                                                    |                  |      | AUTO REFRESH ON |
|----------------------------|----------------------------------------------------------------------------------------------------|------------------|------|-----------------|
| terfaces<br>erface Overvie | w                                                                                                    |                  |      |                 |
| Network                    | Status                                                                                                    | Actions          |      |                 |
| LAN                        | Uptime: 5h 9m 8s                                                                                                    | 🖉 Connect 🔕 Stop | Edit | X Delete        |
| ☞ (፻፻፻ ∰)<br>br-lan        | Imac-autoress:         Co.A3.51.10.01.16           RX:         30.69 MB (282437 Pkts.)           TX:         79.12 MB (147129 Pkts.)           IPv6:         192.168.1.1/24           IPv6:         FD15:F370:4709:00:00:01/60 |                  |      |                 |
| 4G_WAN                     |                                                                                                    | 🖉 Connect 🙆 Stop | Edit | Delete          |
| 3g-4G_WAN                  | TX: 0.00 B (0 Pkts.)                                                                                                    |                  |      |                 |
| WAN                        | Uptime: 5h 9m 6s                                                                                                    | Connect 🙆 Ston   | Fdit | Delete          |
| eth0.2                     | MAC-Address: 76:A3(51:10:U1:17<br>RX: 95.66 MB (280196 Pkts.)<br>TX: 31.60 MB (27655 Pkts.)<br>IPv4: 10.0.0.40/8                                                                                                    |                  |      |                 |
| WAN6                       | Uptime: Oh Om Os                                                                                                    | 🧟 Connect 🙆 Stop | Edit | Delete          |
| 2                          | RX: 95.66 MB (280198 Pkts.)                                                                                                    |                  |      |                 |

Choose the "Edit" of the LAN, you could edit the LAN IP now, after editing, click the "save&apply"

4. How to edit the wireless encryption.

| <b>OpenWrt</b> Status - System - | Services - Network - Logout                  | AUTO REFRESH ON |
|----------------------------------|----------------------------------------------|-----------------|
| Status<br>System                 | Interfaces Wiff Switch DHCP and DNS          |                 |
| Hostname                         | O Hostnames                                  |                 |
| Model                            | A. Static Routes<br>Firewall                 |                 |
| Firmware Version                 | O Diagnostics nown / LuCl Trunk (svn-r10457) |                 |
| Kernel Version                   | 3, QoS                                       |                 |
| Local Time                       | Thu Aug 24 07:42:11 2017                     |                 |
| Uptime                           | 5h 6m 37s                                    |                 |
| Load Average                     | 0.29, 0.08, 0.07                             |                 |
|                                  |                                              |                 |
| Memory                           |                                              |                 |
| Total Available                  | 108264 kB / 126456 kB (85%)                  |                 |
|                                  |                                              |                 |

Choose the "Network"-"Wifi", enter the wireless setting page, you then click the "Wireless Security"

|       | OpenWrt Status -           | System + Services + Network + Logout                                                                                                    | AUTO REFRESH ON |
|-------|----------------------------|----------------------------------------------------------------------------------------------------|-----------------|
|       | Stati                      | Mode: Master   SSID: OpenWrt_7620a_2.4G_0114           0%         BSSID: 78:A3:51:10:01:14   Encryption: None           Channel: 1   Tx-Power: 20 dBm         Signal: -95 dBm           Signal: -95 dBm   Moise: -95 dBm         Bitrate: 300.0 Mbit/s   Country: US |                 |
|       | Wireless network is enable | d 🥥 Disable                                                                                                    |                 |
|       | Chann                      | al auto 🔻                                                                                                    |                 |
|       | Tx Power(m                 | v) 100                                                                                                    |                 |
|       | Mo                         | e 802.11bgn 💌                                                                                                    |                 |
|       | HT Mo                      | e HT4D Only T                                                                                                    |                 |
|       | Country Co                 | e US                                                                                                    |                 |
|       | General Setup Wirele       | n No Encryption *                                                                                                    |                 |
|       |                            | Save & Apply                                                                                                    | Save Reset      |
| Click | the encryptic              | n, Cipher, and your password, click the "S                                                                                                    | Save & Apply    |
| Inte  | erface Configuration       |                                                                                                    |                 |
| G     | eneral Setup Wireless S    | ecurity Advanced Settings                                                                                                    |                 |
|       | Encryption                 | WPA2-PSK                                                                                                    |                 |
|       | Cipher                     | auto 🔹                                                                                                    |                 |
|       | Кеу                        | æ .                                                                                                    |                 |
|       |                            |                                                                                                    |                 |
|       |                            | Save & Ann                                                                                                    | ly Save Reset   |

## 5. How to set the PPPOE

Follow the point 1, click the "Edit" of the WAN

| OpenWrt Status                   | ← System ← Network ← Mount Poin                                                                                     | ts Backup / Flash Firmware Free Memory Reboot Logout AUTO REFRESH ON |
|----------------------------------|----------------------------------------------------------------------------------------------------|----------------------------------------------------------------------|
| Interfaces                       |                                                                                                    |                                                                      |
| Interface Overvie                | w                                                                                                    |                                                                      |
| Network                          | Status                                                                                                    | Actions                                                              |
| LAN                              | Uptime: 2d 4h 46m 51s                                                                                               | 😤 Connect 👩 Ston 📝 Edit 😨 Delete                                     |
| 5 <sup>3</sup> (22년 월)<br>br-lan | MAC-Address: 78:A3:51:06:2B:2D<br>RX: 142.11 MB (1015578 Pkts.)<br>TX: 1.30 MB (3277 Pkts.)<br>IPv4: 192.168.1.1/24 |                                                                      |
| WAN                              | Uptime: Oh Om Os                                                                                                    | Connect Ston Fdit Delete                                             |
| eth2.2                           | MAC-Address: 78:A3:51:06:2B:2E<br>RX: 0.00 B (0 Pkts.)<br>TX: 24:87 MB (63273 Pkts.)                                |                                                                      |
| Add new interface                |                                                                                                    | Click here                                                           |

Click the protocol, and then choose the "PPPOE", and then click the switch the protocol. TX: 24.88 MB (63300 Pkts.)

| Protocol               | Static address                                    | v |
|------------------------|---------------------------------------------------|---|
| IPv4 address           | Static address<br>DHCP client<br>Unmanaged<br>PPP |   |
| IPv4 netmask           | PPtP                                              | _ |
| IPv4 gateway           | PPPoATM<br>UMTS/GPRS/EV-DO<br>L2TP                |   |
| IPv4 broadcast         |                                                   |   |
| Use custom DNS servers |                                                   | 1 |

#### Interfaces - WAN

On this page you can configure the network interfaces. You can bridge several interfaces by ticking the "bridge interfaces" field and enter the names of several network interfaces separated by spaces. You can also use VLAN notation INTERFACE. VLANIR (e.g.: eth0. 1).

UNSAVED CHANGES: 4 AUTO REFRESH ON

| General Setup |                   |                |                                |  |
|---------------|-------------------|----------------|--------------------------------|--|
|               | Status            | 2              | Uptime: Oh Om Os               |  |
|               |                   | eth2.2         | MAC-Address: 78:A3:51:06:28:2E |  |
|               |                   |                | RX: 0.00 B (0 Pkts.)           |  |
|               |                   |                | TX: 24.88 MB (63306 Pkts.)     |  |
|               |                   |                |                                |  |
|               | Protocol PPPo     | E              | Y                              |  |
|               |                   |                |                                |  |
| Really switc  | h protocol? 🛛 🔲 S | witch protocol |                                |  |

To type in the username and the password.

### Interfaces - WAN

On this page you can configure the network interfaces. You can bridge several interfaces by ticking the "bridge interfaces" field and enter the names of several network interfaces separated by spaces. You can also use VLAN notation INTERFACE. VLANNR (e.g.; eth0. 1).

#### Common Configuration

| General Setup | Advanced Se                                                                                                    | ttings Phys    | sical Settings | Firewall Setting | IS              |       |
|---------------|----------------------------------------------------------------------------------------------------|----------------|----------------|------------------|-----------------|-------|
| Status        |                                                                                                    |                |                |                  | RX: 0.00 B (0 F | kts.) |
|               |                                                                                                    |                | pppoe-v        | /an              | TX: 0.00 B (0 P | kts.) |
|               | Protocol F                                                                                                    | PPoE           |                |                  |                 |       |
| PAP/CHAP      | o usemame <b>r</b>                                                                                                    | oot            |                |                  |                 |       |
| PAP/CHAP      | <sup>D</sup> password                                                                                                    | ••••           |                | đ                |                 |       |
| Access C      | oncentrator                                                                                                    | auto           |                |                  |                 |       |
|               | Le contra de la contra de la co | Leave empty to | o autodetect   |                  |                 |       |
| Service Name  |                                                                                                    | auto           |                |                  |                 |       |

To click the "Save & Apply"

### 6. How to change the language.

Click the "system" –"system", and click the "Language & Style" You could find the way to change the webpage language.

| O 登录管家 想安                                    | 全保存该网站        | 占的密码吗?                               | (若您使用网吧等             | 公共电脑不建议保存)           | ▶ 安全保存 | 此网站不再提示 |                 | ф | x |
|----------------------------------------------|---------------|--------------------------------------|----------------------|----------------------|--------|---------|-----------------|---|---|
| OpenWrt                                      | Status - S    | ystem ≁ Se                           | rvices - Netwo       | ork - Logout         |        |         | AUTO REFRESH ON |   |   |
| System<br>Here you can confi                 | gure the ba   | System<br>Administration<br>Software | ike its              | nostname or the time | azone. |         |                 |   |   |
| System Prop                                  | perties       | Startup<br>Scheduled Tas             | ks                   |                      |        |         |                 |   |   |
| General settings                             | Logg          | Mount Points                         | e                    |                      |        |         |                 |   |   |
|                                              | Local Tim     | Backup / Flast<br>Firmware           | 016                  | Sync with browser    |        |         |                 |   |   |
|                                              | Hostname      | openvit                              |                      |                      |        |         |                 |   |   |
|                                              | Timezone      | UTC                                  |                      | ~                    |        |         |                 |   |   |
| System<br>Here you can config<br>System Prop | ure the basic | aspects of you                       | ır device like its ł | ostname or the time  | zone.  |         |                 |   |   |
| General settings                             | Logging       | Languag                              | e and Style          |                      |        |         |                 |   |   |
|                                              | Language      | auto                                 |                      |                      |        |         |                 |   |   |
|                                              | Design        | English<br>chinese                   | _                    |                      |        |         |                 |   |   |
|                                              |               |                                      |                      |                      |        |         |                 |   |   |

### FCC Caution:

This device complies with part 15 of the FCC Rules. Operation is subject to the following two conditions: (1) This device may not cause harmful interference, and (2) this device must accept any interference received, including interference that may cause undesired operation.

Any Changes or modifications not expressly approved by the party responsible for compliance could void the user's authority to operate the equipment.

**Note:** This equipment has been tested and found to comply with the limits for a Class B digital device, pursuant to part 15 of the FCC Rules. These limits are designed to provide reasonable protection against harmful interference in a residential installation. This equipment generates uses and can radiate radio frequency energy and, if not installed and used in accordance with the instructions, may cause harmful interference to radio communications. However, there is no guarantee that interference will not occur in a particular installation. If this equipment does cause harmful interference to radio or television reception, which can be determined by turning the equipment off and on, the user is encouraged to try to correct the interference by one or more of the following measures:

-Reorient or relocate the receiving antenna.

-Increase the separation between the equipment and receiver.

-Connect the equipment into an outlet on a circuit different from that to which the receiver is connected.

-Consult the dealer or an experienced radio/TV technician for help.

This equipment complies with FCC radiation exposure limits set forth for an uncontrolled environment. This equipment should be installed and operated with minimum distance 20cm between the radiator & your body.